# かんたん! オンライン面会のはじめ方 (ZOOM)

| 目 次                   |     |  |
|-----------------------|-----|--|
| ①ズームを使ったオンライン面会の流れ・・・ | 2   |  |
| ②スマートフォン・タブレットの場合・・・・ | 3   |  |
| ③スマホ:よくあるトラブルと対応・・・・・ | 6   |  |
| ④パソコンの場合・・・・・・・・・・・   | 7   |  |
| ⑤パソコン:よくあるトラブルと対応・・・・ | 1 0 |  |
|                       |     |  |

# 南長野医療センター篠ノ井総合病院

① 病院スタッフと面会者で、オンライン面会の日程を決めます。

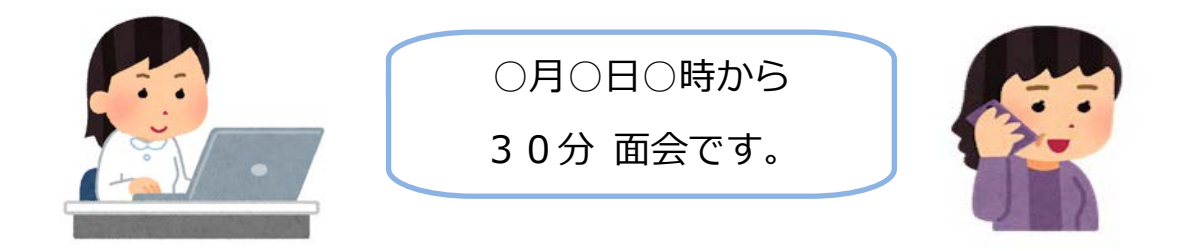

② オンライン面会用のミーティング ID をお知らせします。

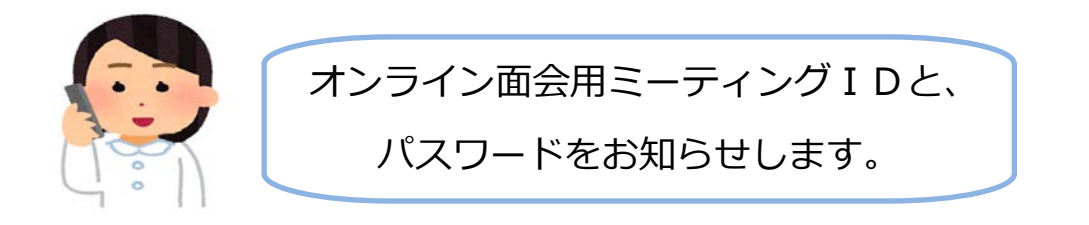

③ 面会者は、面会予定日時に、パソコンやスマートホンで、ZOOM を立ち上げて、ミーティングID と パスワード を入力し、 「オンライン面会用ミーティングルーム」に入室します。

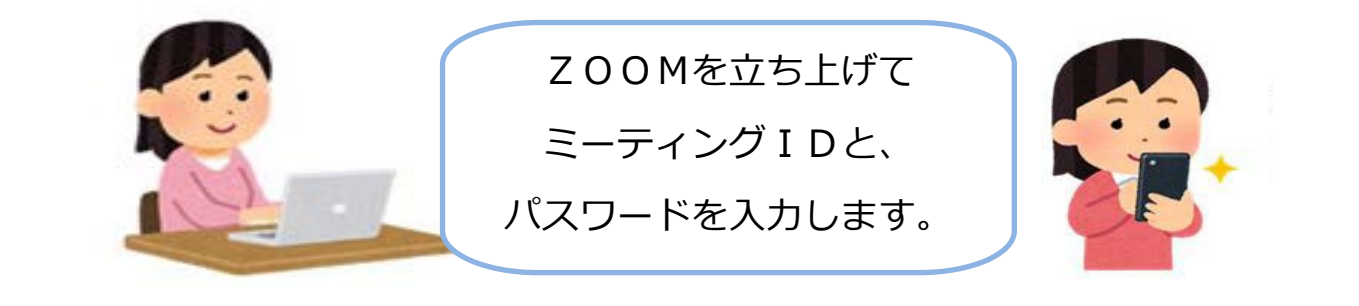

④ 面会します。

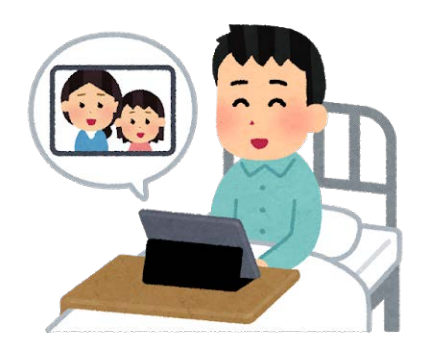

# 2. スマートフォン・タブレットの場合(1/3)

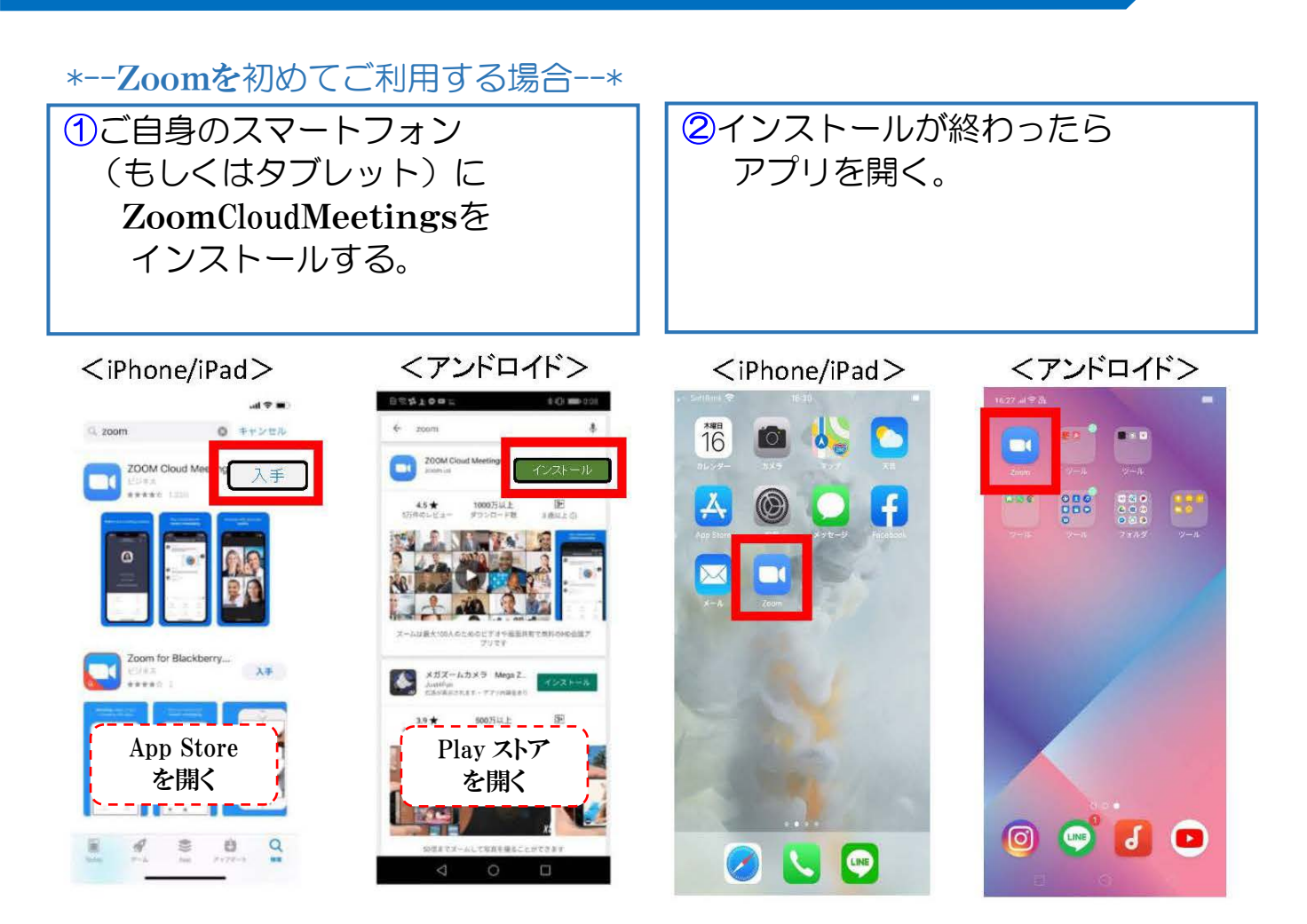

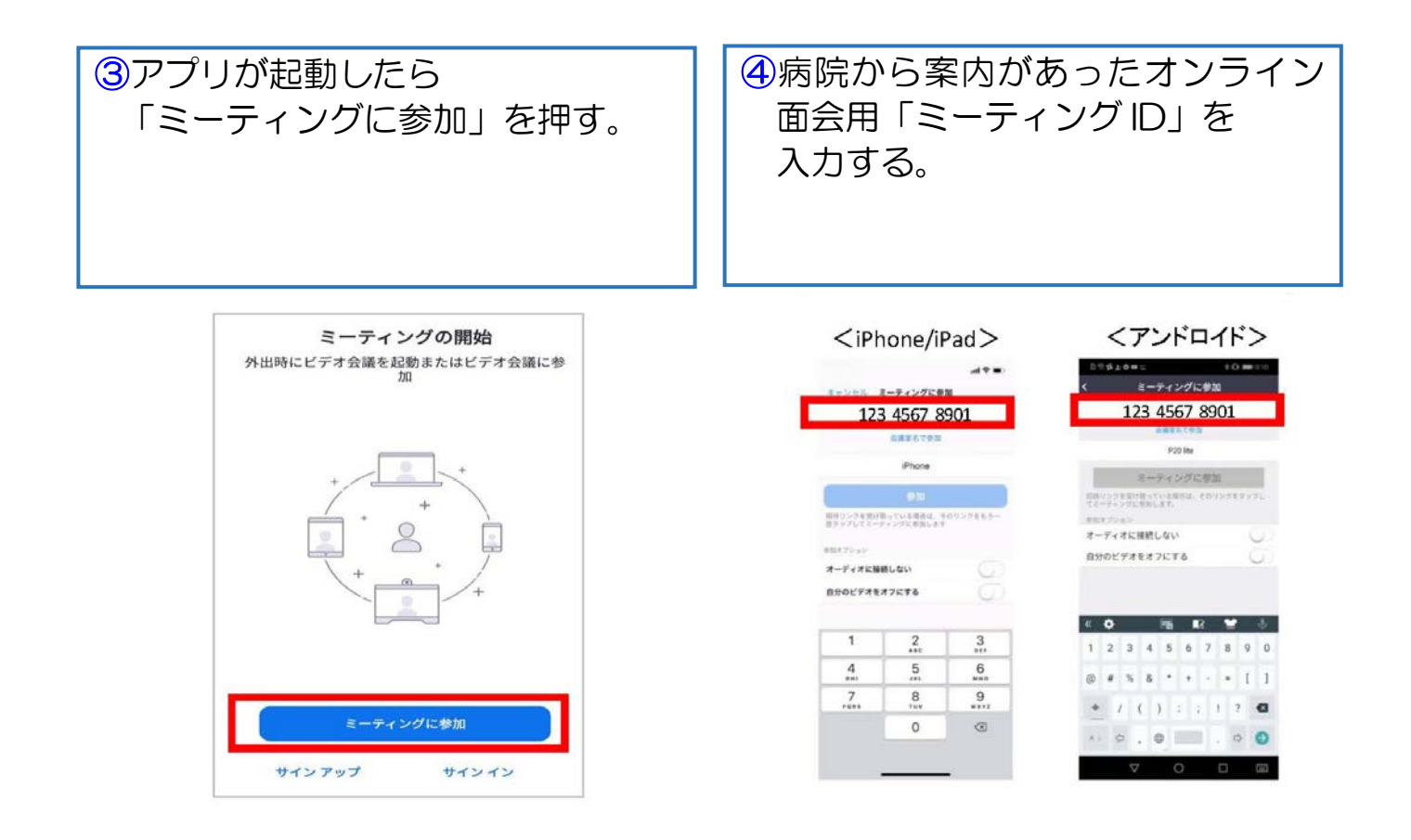

### 2. スマートフォン・タブレットの場合(2/3)

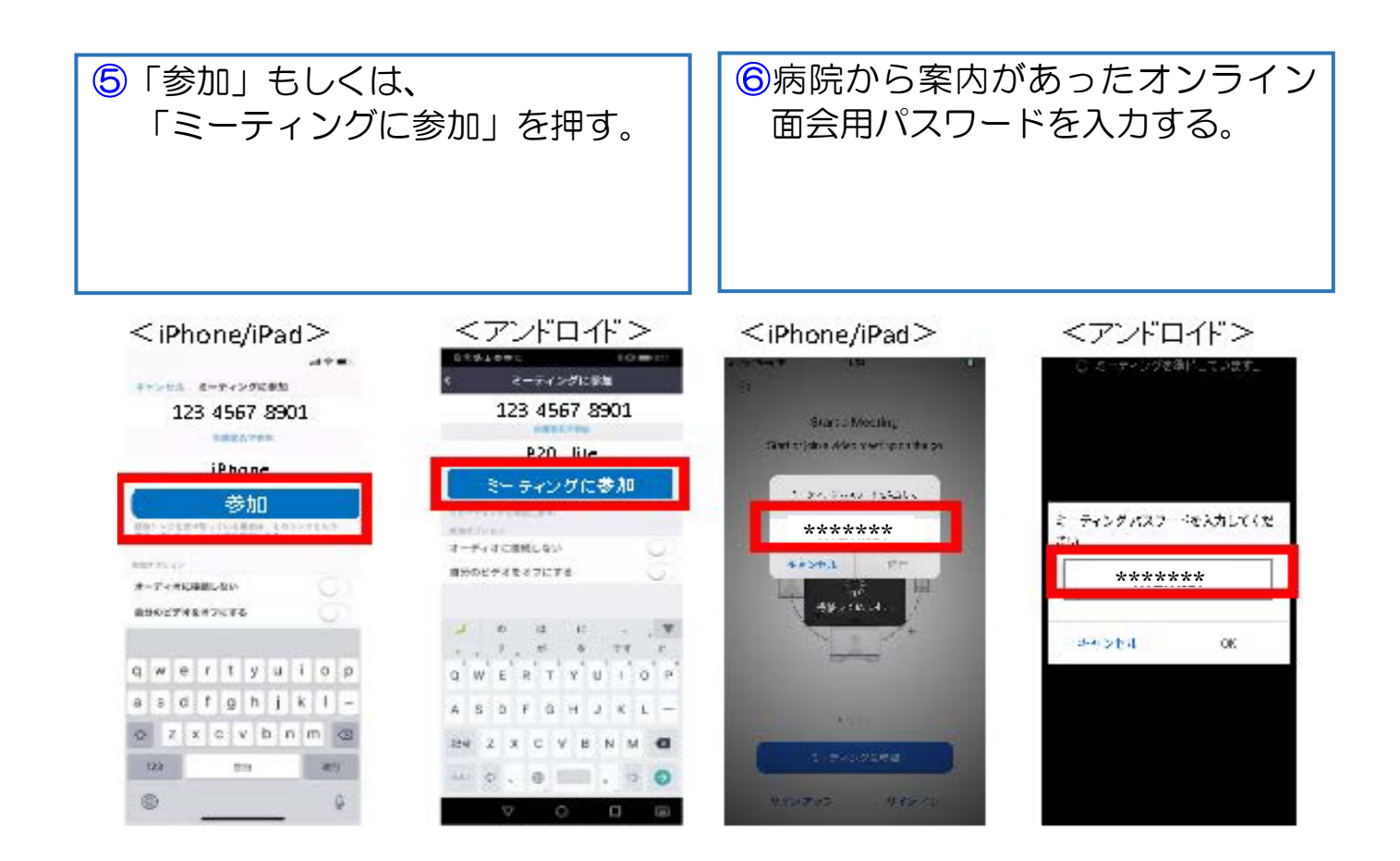

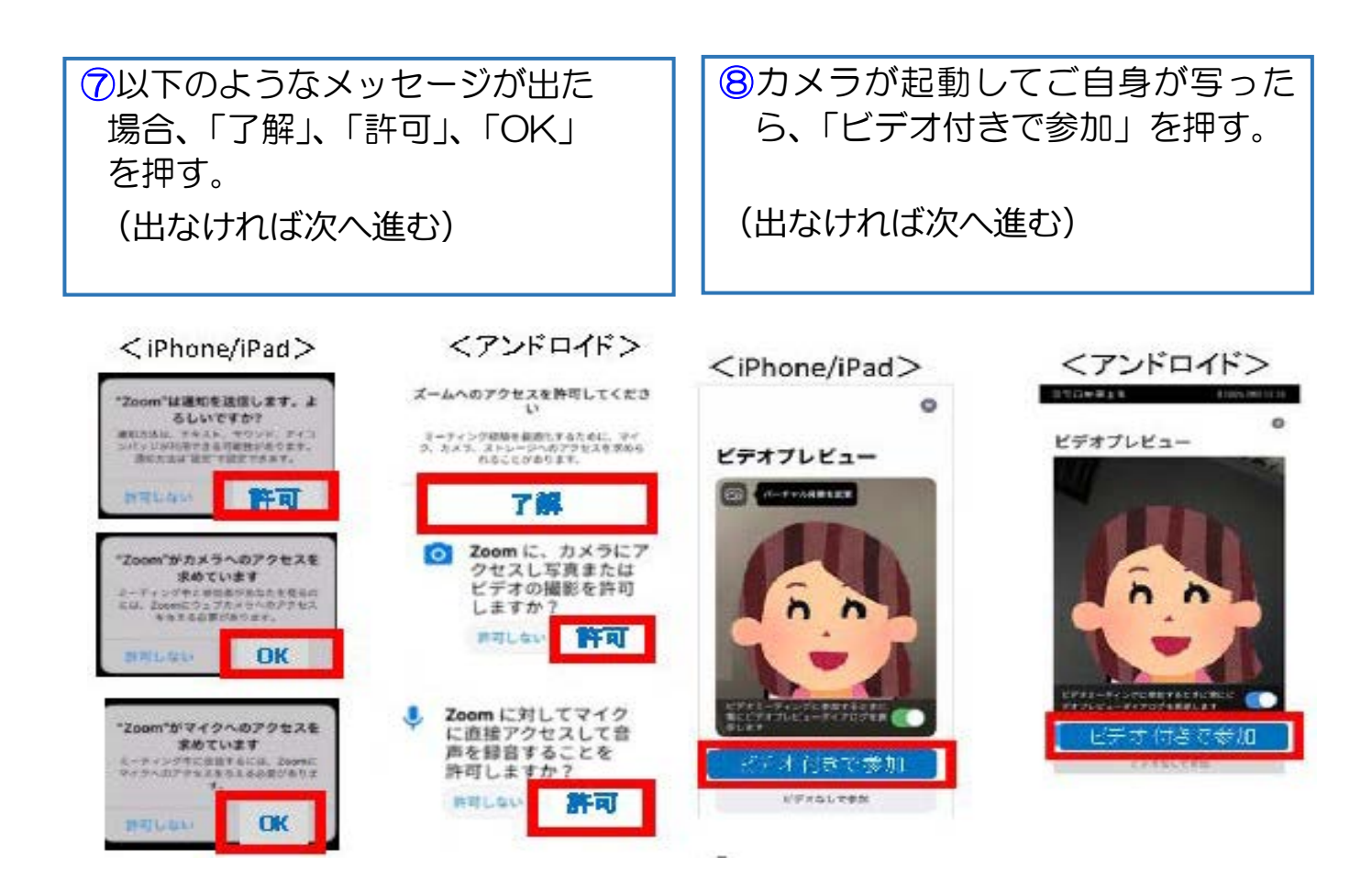

## 2. スマートフォン・タブレットの場合(3/3)

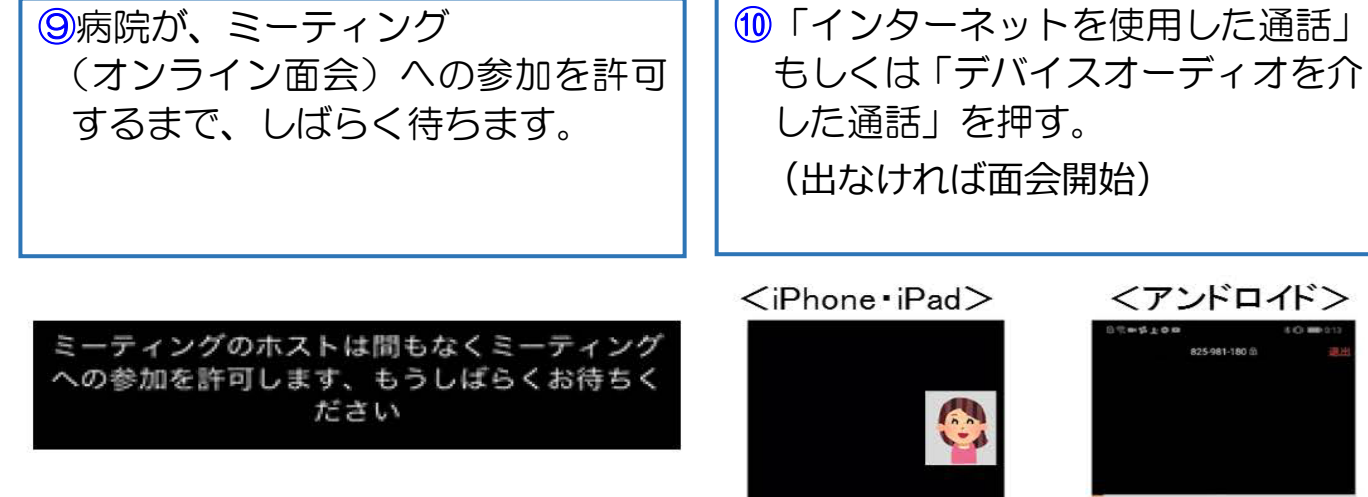

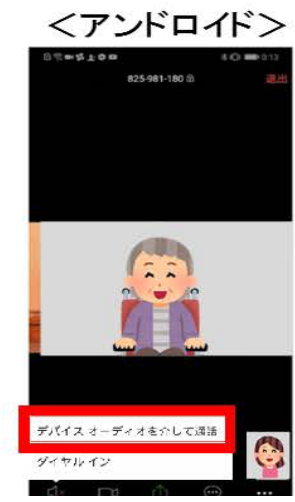

他のユーザーの音声を断くには オーディオに参加してくだきい インターネットを使用した通話 ダイヤルイン キャンセル

#### 3. スマホ:よくあるトラブルと対応

【トラブル①】こちらの声が相手に届いていない。

・左下のマイクマークがミュート状態(赤)になっていないか確認して下さい。マイクマークを押すと、オンとオフが切り替わります。

<ミュート状態>

<ミュート解除状態>

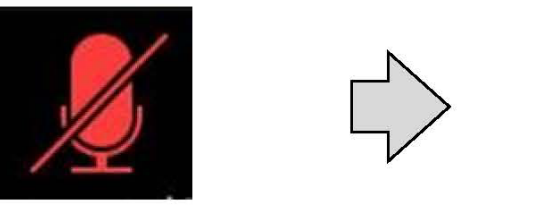

【トラブル②】相手の声が聞こえない。 ・スマートフォン&タブレットのボリュームが、小さくなってい

ないか、ミュートになっていないか確認して下さい。

【トラブル③】 操作ボタンが画面に表示していない ・画面の中央に軽く触れると、操作ボタンが、画面の上下に現れ ます。

【トラブル④】 2回目以降の接続手順が分からない

・2回目以降は、②「インストールしたアプリを開く」から開始し ます。はじめて使用する場合と異なり、⑦や⑪にあるメッセージ は表示されませんが、それ以外は初めての場合と同様の手順です。

### 4. パソコンの場合(1/3)

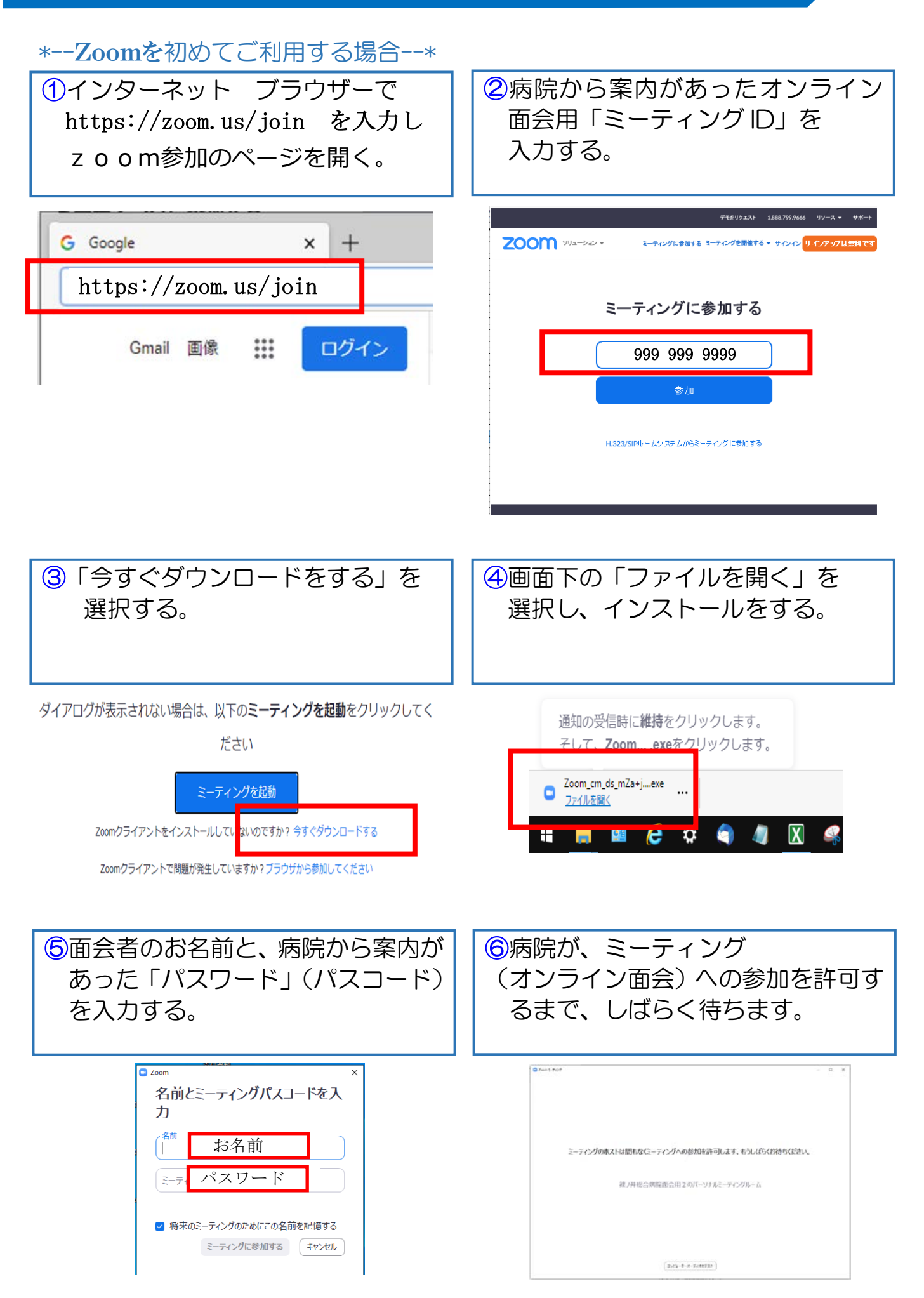

#### 4. パソコンの場合(2/3)

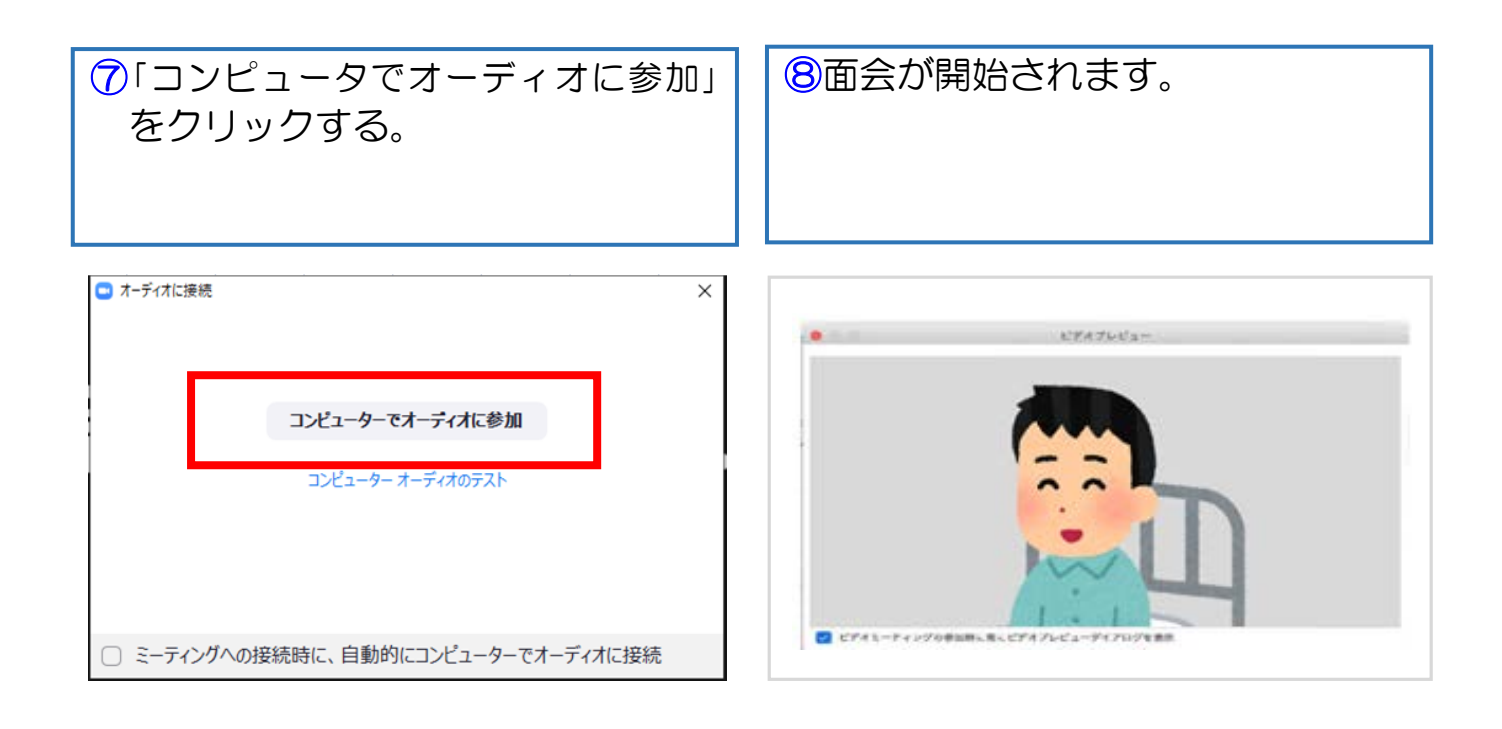

Oカメラ と マイク がなくても患者さんの映像は視聴可能です。 コンピュータのオーディオテストを行うことも可能です。 但し、お使いのパソコンに カメラ と マイク がない場合は使用できません。

| )オーディオに接続                                                                                       | ×      |                                                                   |
|-------------------------------------------------------------------------------------------------|--------|-------------------------------------------------------------------|
| コンピューターでオーディオに参加<br>スピーカー発見失敗スピーカーが正しく接続されているか確認してください。                                         |        |                                                                   |
| コンビューター オーディオのテスト                                                                               |        |                                                                   |
|                                                                                                 |        |                                                                   |
| 〕ミーティングへの接続時に、自動的にコンピューターでオーディオに接                                                               | 続      |                                                                   |
| 〕 ミーティングへの接続時に、自動的にコンピューターでオーディオに接<br>スピーカーをテスト中                                                | 続      | マイクをテスト中                                                          |
| ) ミーティングへの接続時に、自動的にコンピューターでオーディオに接<br>スピーカーをテスト中<br>着信音が聞こえますか。                                 | 統<br>© | マイクをテスト中<br>話してから話をやめます、返答が聞こえますか。                                |
| ミーティングへの接続時に、自動的にコンピューターでオーディオに接<br>スピーカーをテスト中<br>着信音が聞こえますか。                                   | 統<br>③ | マイクをテスト中<br>話してから話をやめます、返答が聞こえますか。<br>はい いいえ                      |
| ) ミーティングへの接続時に、自動的にコンビューターでオーディオに接<br>スピーカーをテスト中<br>着信音が聞こえますか。<br>(はい いいえ<br>スピーカー1: システムと同じ 、 | 続      | マイクをテスト中<br>話してから話をやめます、返答が聞こえますか。<br>(はい) いいえ<br>マイク1: システムと同じ、) |

1. メニューバーのマイクとビデオがオフになっている場合は、 オン切り替える(クリックするとオンとオフが切り替わる)

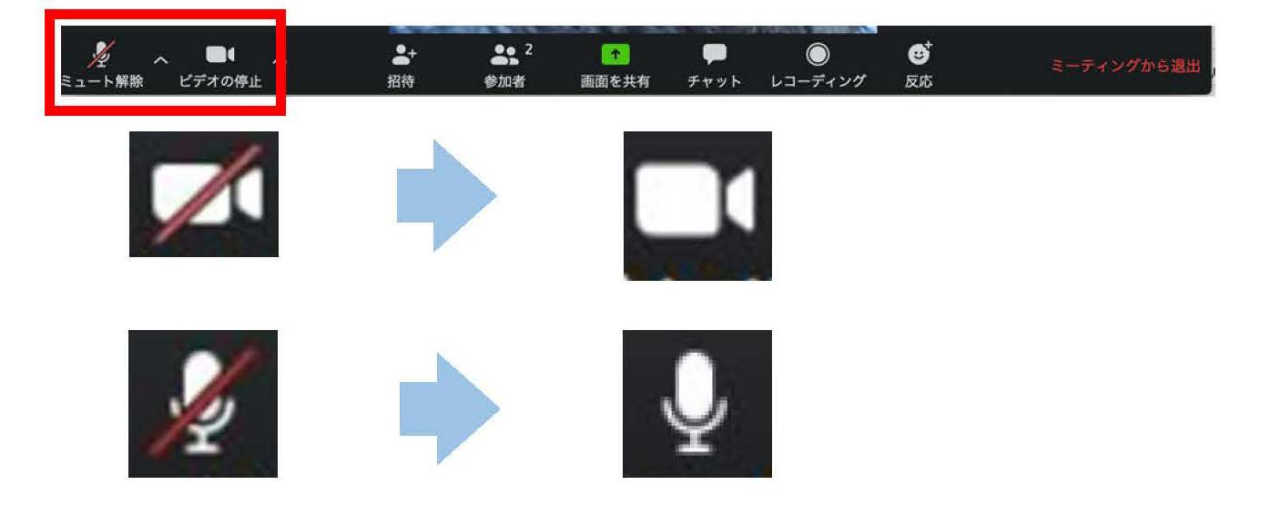

2. 2つに分割した画面(ギャラリービュー)になっている場合は、 「スピーカービュー」をクリックして、相手がアップになるよう に切り替える。

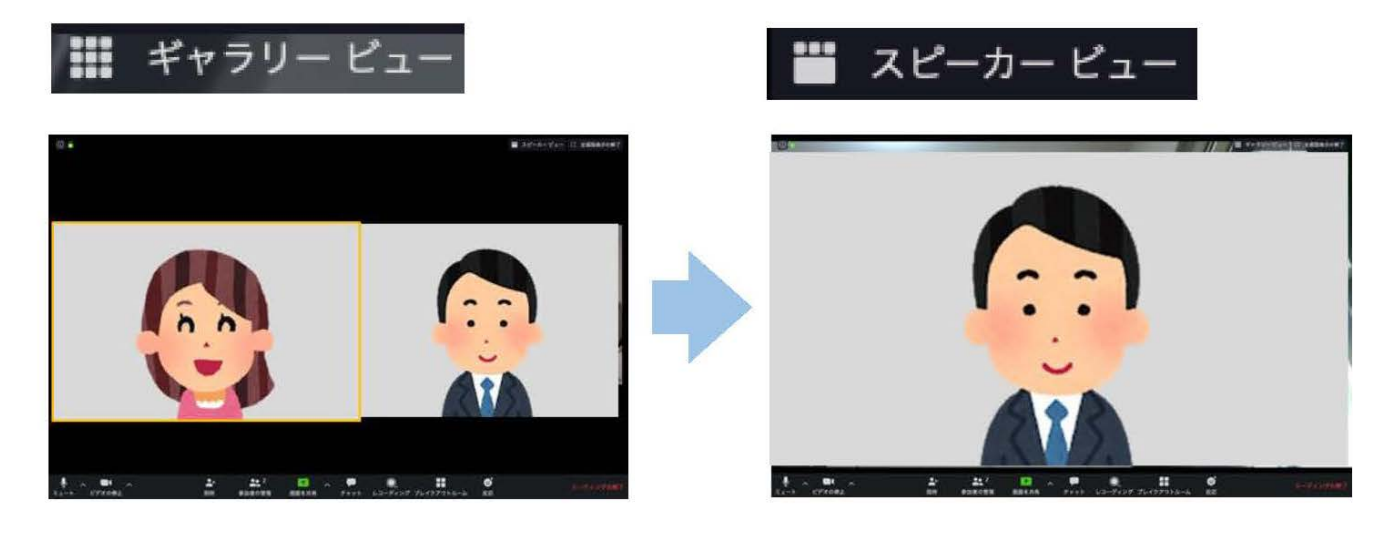

■面会終了時

メニューバーの「ミーティングから退出」をクリックする。

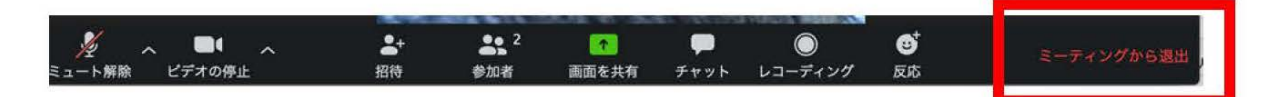

#### 5. パソコン:よくあるトラブルと対応

【トラブル①】こちらの声が相手に届いていない。

・左下のマイクマークが「ミュート状態(赤い斜線が入っている)」 になっていないか確認して下さい。マイクマークをクリックと、 ミュートとミュート解除が切り替わります。 <ミュート状態> <ミュート解除状態>

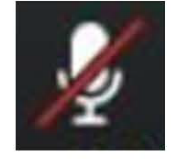

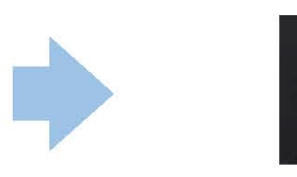

トラブル② こちらの映像が相手に届いていない。

①左下のカメラマークが「ビデオ停止状態(赤い斜線が入っている)」になっていないか確認して下さい。カメラマークをクリックすると、ビデオ開始と停止が切り替わります。
<ビデオ停止状態>

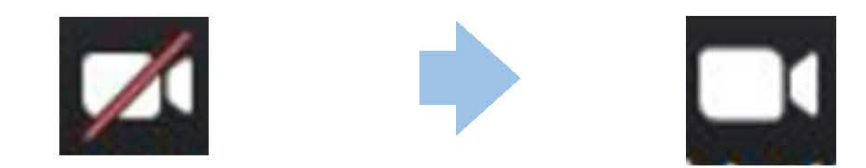

②Skype等のカメラを使用するアプリが起動していないか確認して下さい。起動していた場合はアプリを停止して下さい。

③パソコンにカメラを外付けしている場合、正しく接続しているか確認して下さい。接続していなかった場合は、接続して再起動して下さい。

トラブル③ 相手の声が聞こえない。

・パソコンのボリュームが、小さくなっていたり、ミュートになって
いたりしないか確認して下さい。